## 音楽データを保存する

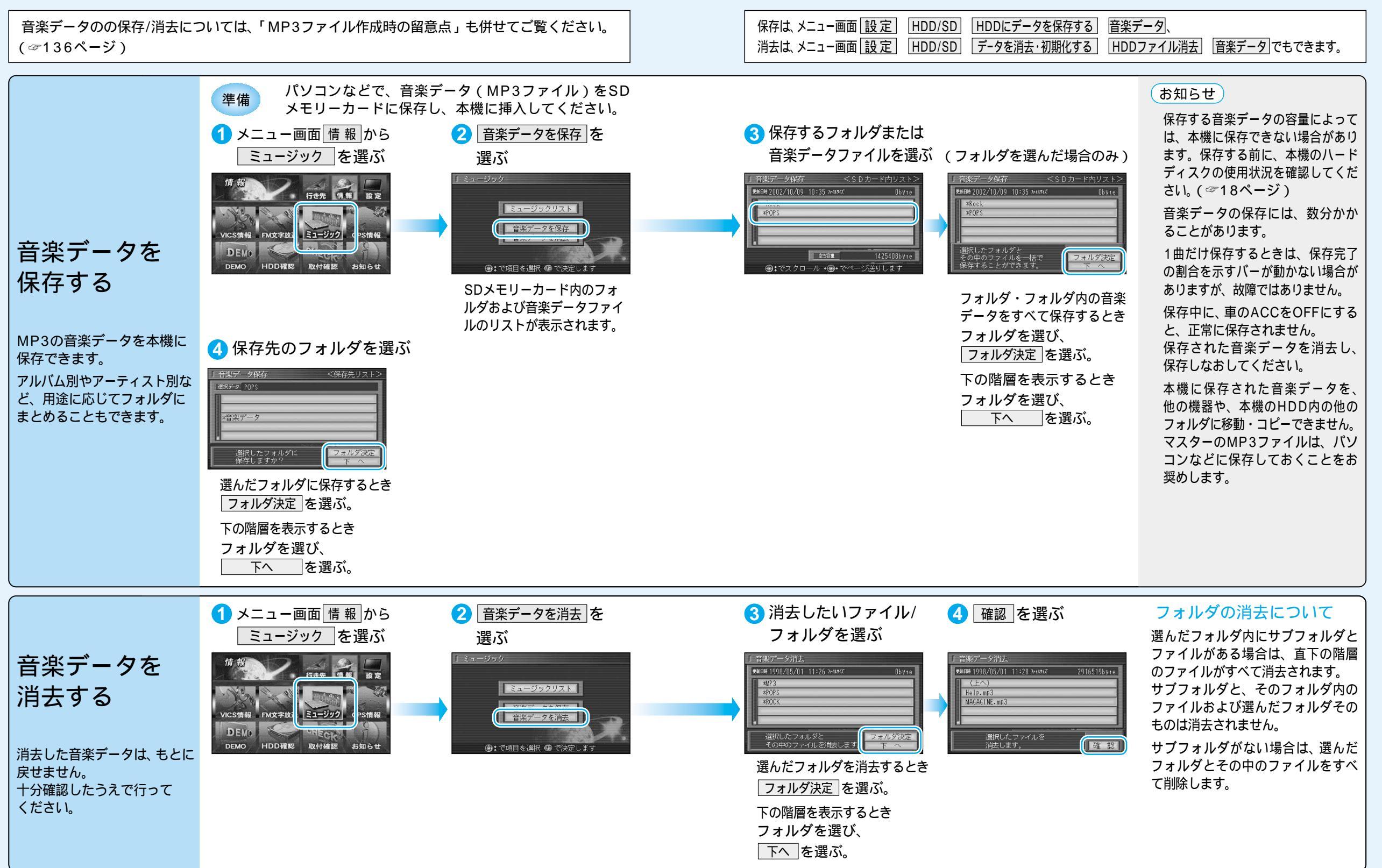